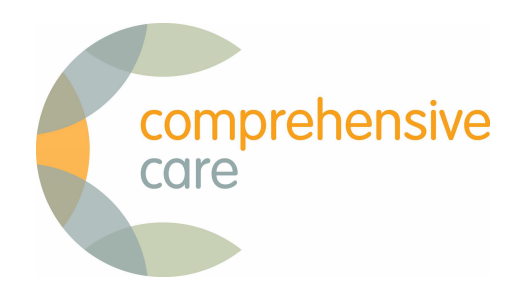

# Installing Primary Options for Evolution

9 July 2015

#### Step one

Go to https://apps.comprehensivecare.co.nz

1. Click on the link to go to the installation page

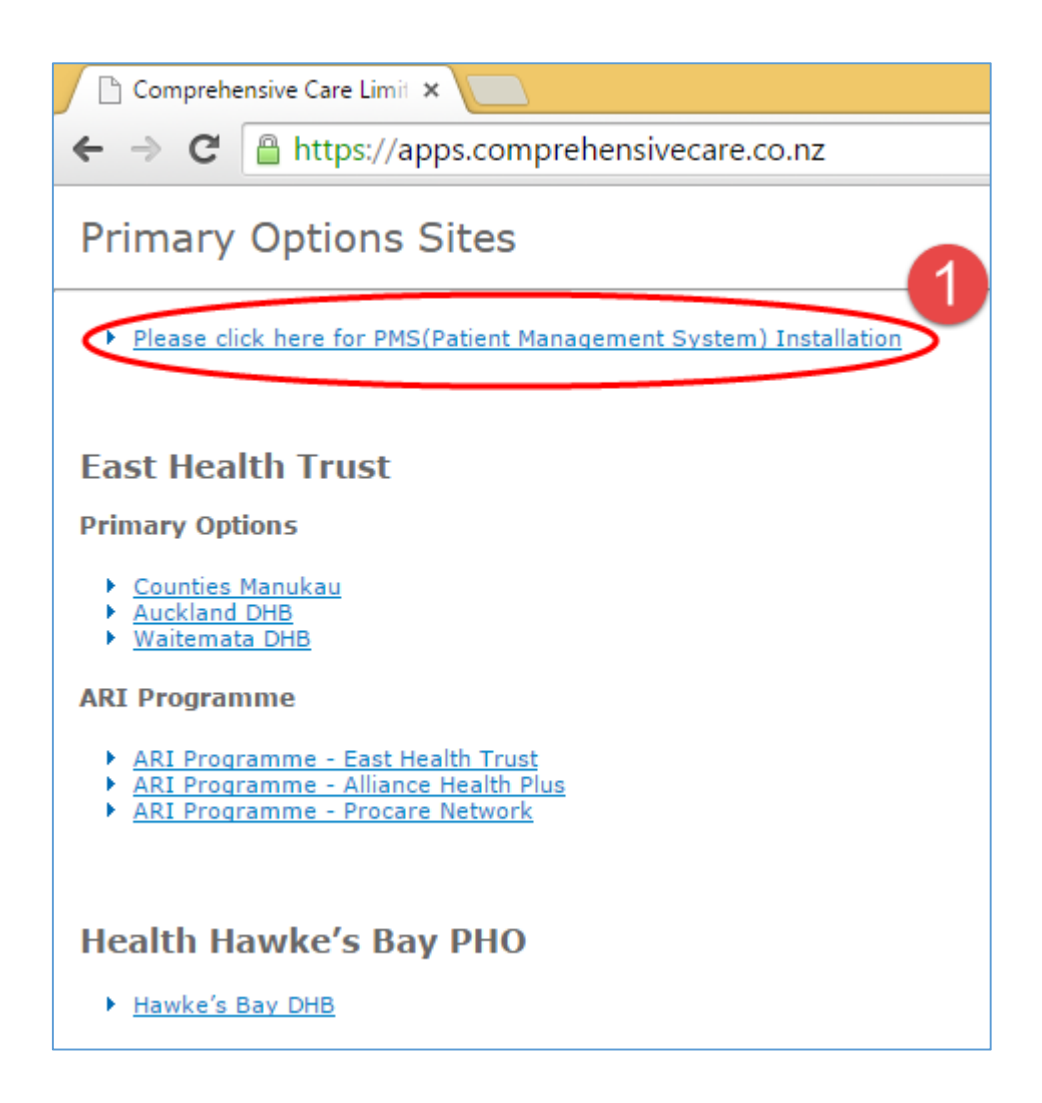

#### Step two

Download the appropriate XML file relating to the Patient Management System (PMS) and instance of Primary Options that relates to you

Open your PMS

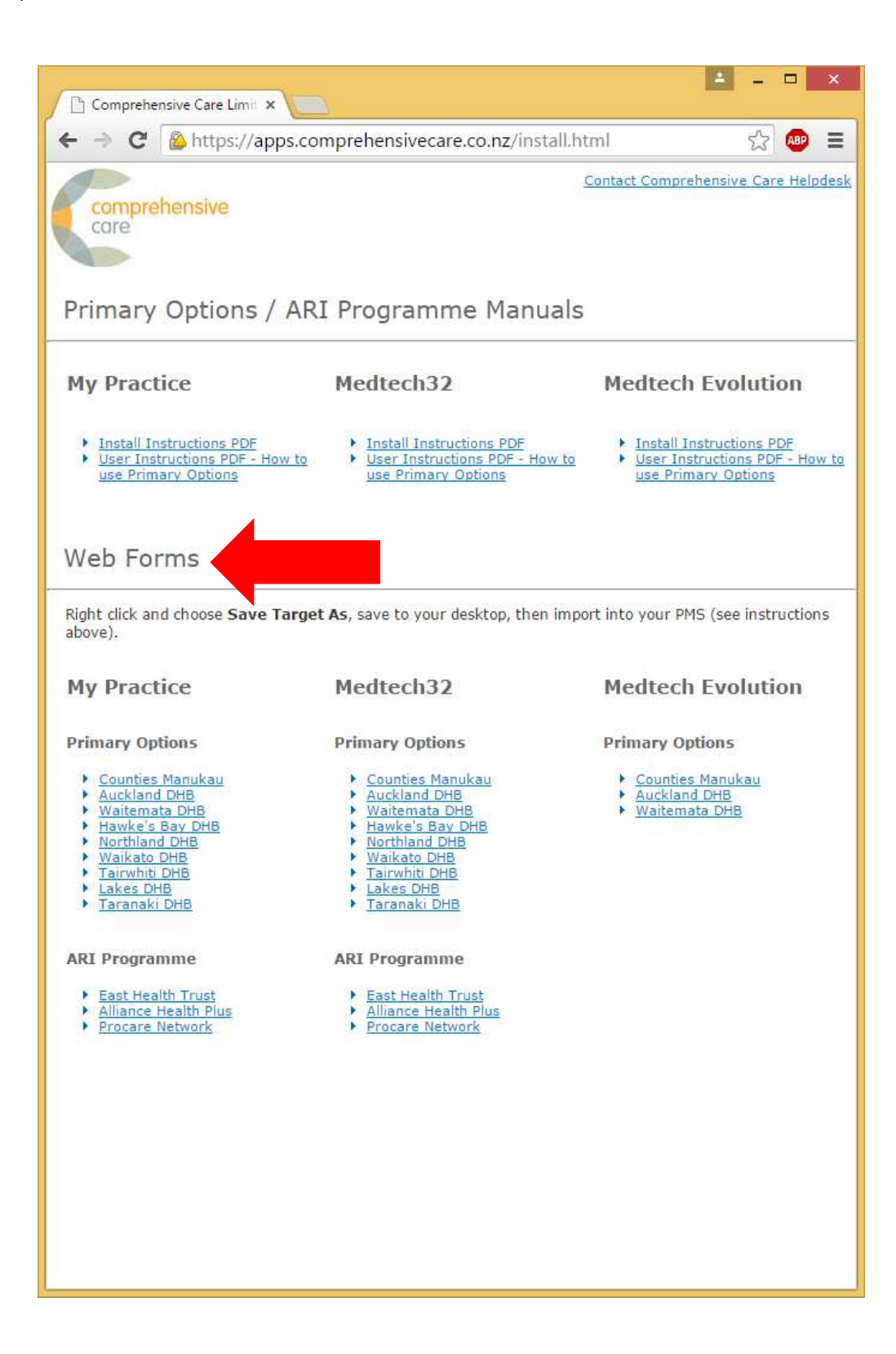

#### **Step three**

- 1. Select 'File'
- 2. Then select 'Options'

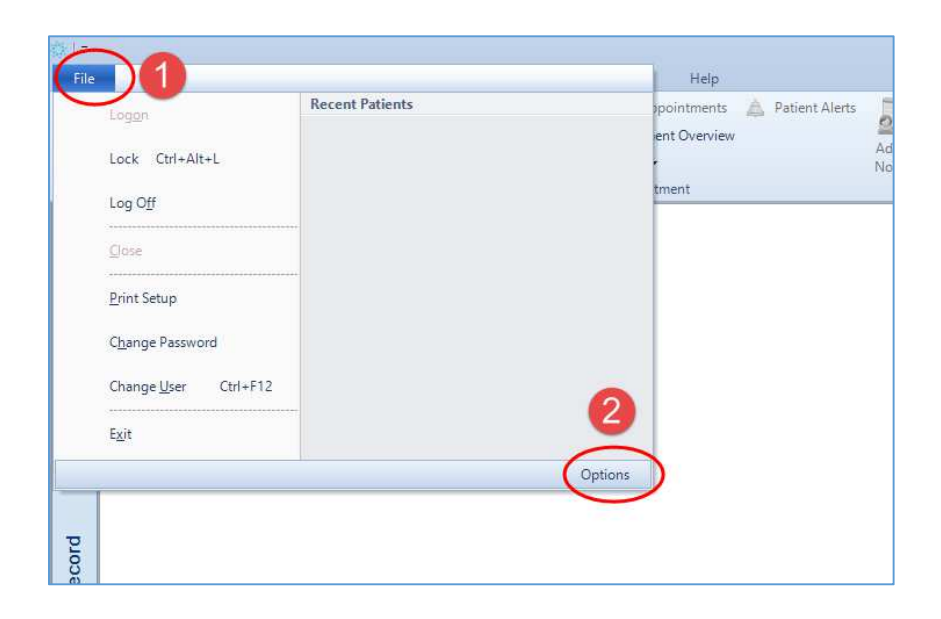

# Step four

- 1. Select 'Advanced Forms' from the left-hand menu
- 2. Then select 'Advanced Forms Manager'

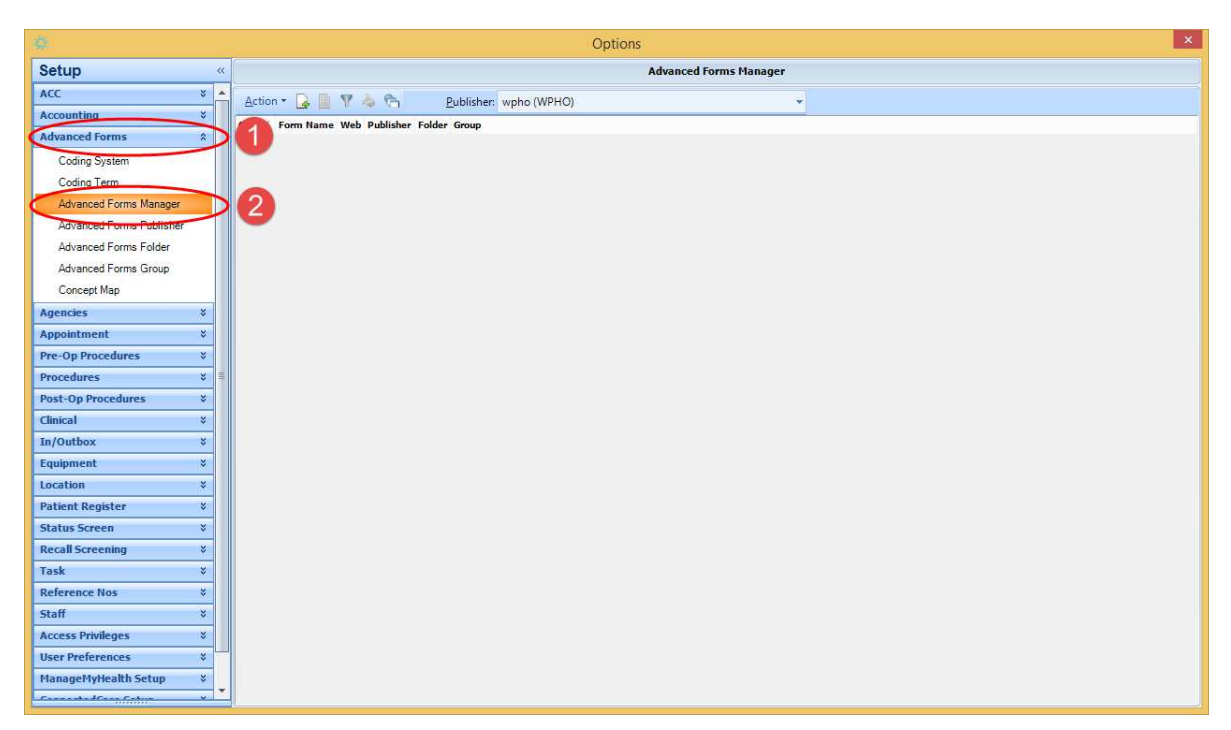

## Step five

- 1. Select 'Action'
- 2. Then select 'Import Form'

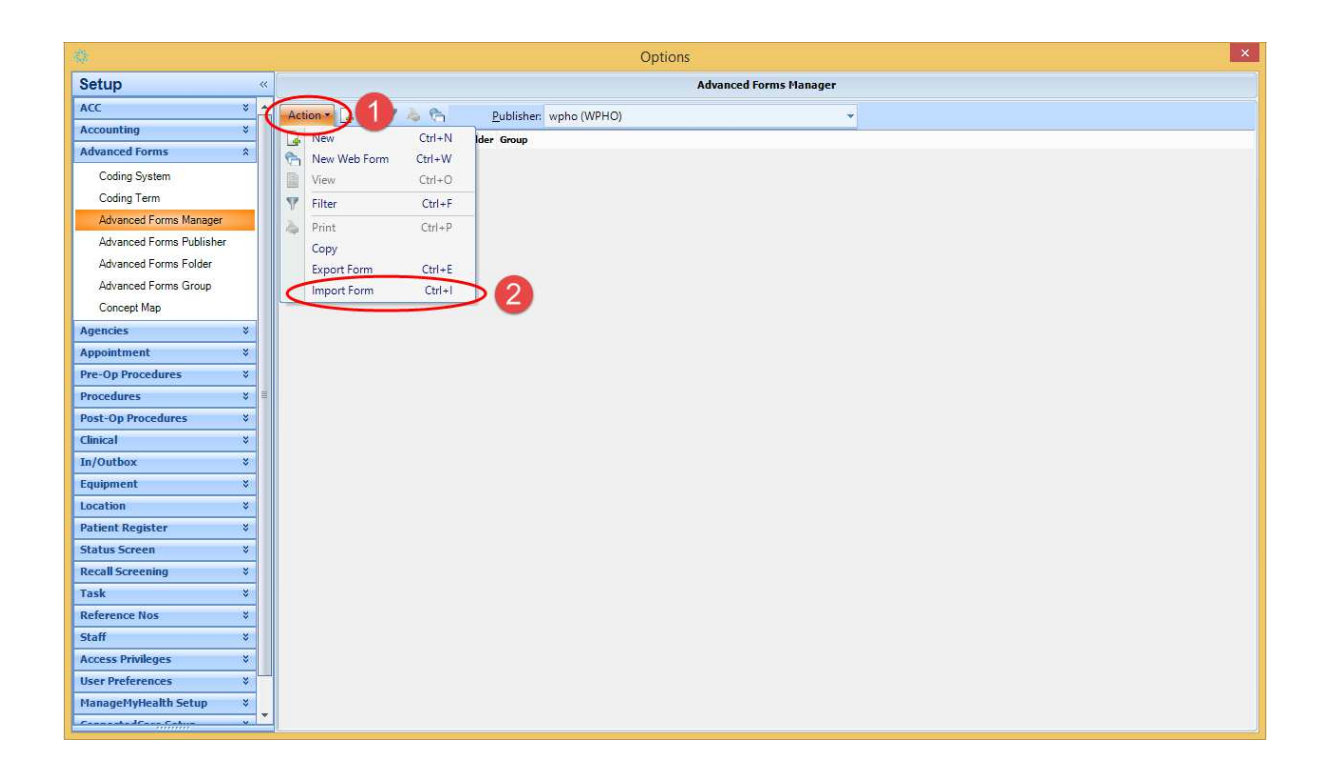

## Step six

1. Using the 'Browse' option, find the form you downloaded in step two

| 42                                     | Import Advanced Form           | ×             |
|----------------------------------------|--------------------------------|---------------|
| Import Data Dic<br>Data Dictionary fil | t <b>ionary</b><br>eto Import: | 1             |
|                                        |                                | Browse        |
| Dictionary Detai                       | s                              |               |
| Validation Staus :                     |                                |               |
| Form code :                            |                                |               |
| Description :                          |                                |               |
|                                        | <u>V</u> alidate               | Import Cancel |

#### Step seven

1. Once the form is selected, click the 'Validate' button

Once the form has successfully validated, the text will populate (similar to the screenshot below).

2. Click on the 'Import' button

| 43                                                        | Import Advanced Form                            |               | ×  |  |  |  |  |  |  |
|-----------------------------------------------------------|-------------------------------------------------|---------------|----|--|--|--|--|--|--|
| Import Data Dictionary<br>Data Dictionary file to Import: |                                                 |               |    |  |  |  |  |  |  |
| C:\Users\rbush\[                                          | Downloads\MT32 - Primary Options Counties (POAC | <u>B</u> row  | se |  |  |  |  |  |  |
| Dictionary Detai                                          | ls                                              |               |    |  |  |  |  |  |  |
| Validation Staus :                                        | All OK                                          |               |    |  |  |  |  |  |  |
| Form code :                                               | POAC.MT                                         |               |    |  |  |  |  |  |  |
| Description :                                             | Primary Options Counties POAC 2                 |               |    |  |  |  |  |  |  |
|                                                           | 1 Validate Import                               | <u>C</u> ance |    |  |  |  |  |  |  |

## Step eight

Close the 'Options' window, then open any test patient using the 'F2' key

| Search Patient                                         |                     |      |   |    |               |             |     |             | ×                  |              |
|--------------------------------------------------------|---------------------|------|---|----|---------------|-------------|-----|-------------|--------------------|--------------|
| Quick Advanced                                         |                     |      |   |    |               |             |     |             |                    |              |
| <u>N</u> ame/Chart/NHI: MI MO <u>Search MMH SEHR</u> ▼ |                     |      |   |    |               |             |     |             |                    |              |
| Patients Only:                                         | A/c Holders Only: 🗌 |      |   |    | Include Inact | tive:       |     | Patients C  | Count: 1 of 1      |              |
| Name                                                   | Address             | Prov | A | ge | DOB           | NHI         | A/C | Gms         | Balance            |              |
| MICKY Mouse (1.1)                                      |                     | ADM  | R |    |               |             | Р   | A 3         |                    |              |
|                                                        |                     |      |   |    |               |             |     |             |                    |              |
|                                                        |                     |      |   |    |               |             |     |             |                    |              |
|                                                        |                     |      |   |    |               |             |     |             |                    |              |
|                                                        |                     |      |   |    |               |             |     |             |                    |              |
|                                                        |                     |      |   |    |               |             |     |             |                    |              |
|                                                        |                     |      |   |    |               |             |     |             |                    |              |
|                                                        |                     |      |   |    |               |             |     |             |                    |              |
|                                                        |                     |      |   |    | <u>о</u> к    | <u>C</u> an | cel | <u>A</u> dd | <u>F</u> amily Add | <u>H</u> elp |

#### Step nine

Using 'Shift + F<sub>3</sub>' open the 'New Patient Form' Window

1. Double-click on the form you imported to open it (the name may differ from the one shown in the screenshot below)

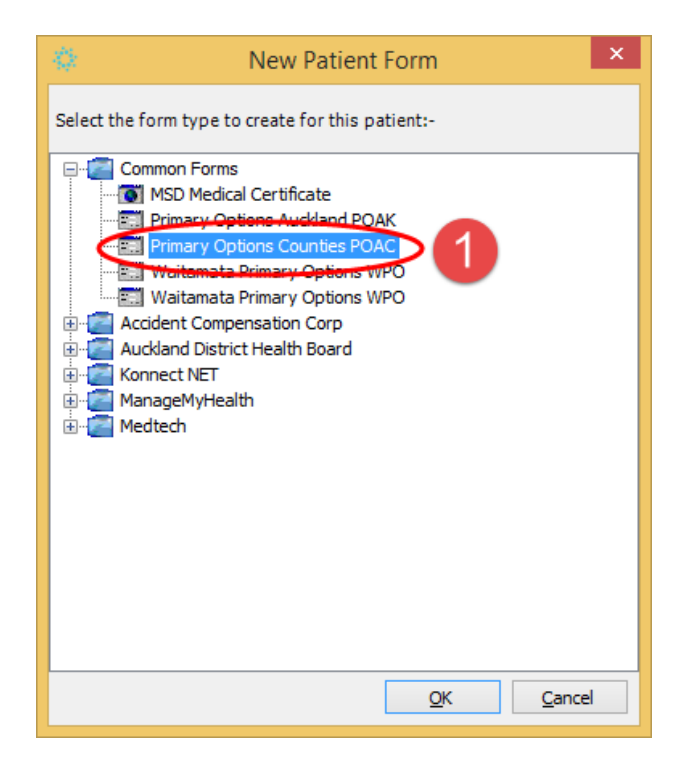

#### Step ten

1. Once the form has opened, select 'Test Connection'

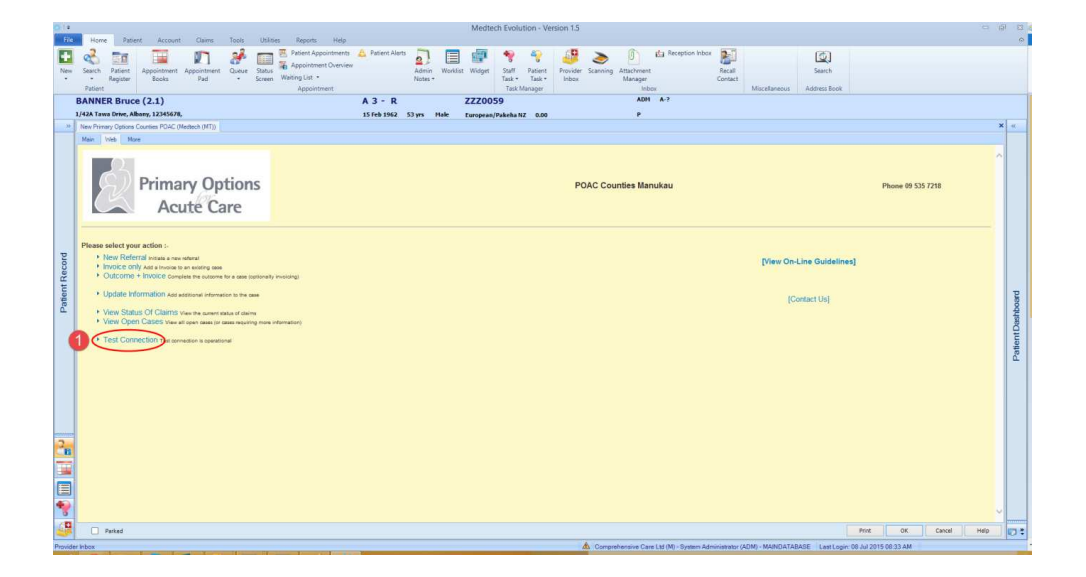

#### Step eleven

1. You should see success (as per screenshot below). If you don't see this please contact your Primary Options Coordinator

Close the form without saving

| <k  ="&lt;/th"><th>Medtech Evolution - Version 1.5</th><th>0 8</th><th>83 @</th></k> | Medtech Evolution - Version 1.5                                                                                                    | 0 8     | 83 @ |
|--------------------------------------------------------------------------------------|----------------------------------------------------------------------------------------------------|---------|------|
| FI                                                                                   | Home Patient Account Claims Tools Utilities Reports Help                                                                            |         | 0    |
|                                                                                      | 💦 🗫 📅 👘 🛃 🚃 🖲 Patient Appointments 🚖 Patient Alerts 🦳 🥅 📾 🚛 🌆 🍋 🍋 🕼 👟 🏠 de Reception Inbox 🔊                                        |         |      |
|                                                                                      | 🔨 🔝 🔚 🖌 🔐 Appointment Overview 🔹 🔛 🔤 🐨 🔻 🐸 🤝 🗠 🔛                                                                                    |         |      |
| Nev                                                                                  | Search Patient Appointment Appointment Quoue Status Admin Worklast Widget Staff Patient Provider Sciencing Attachment Recail Search |         |      |
|                                                                                      | Patient Appointment Task Manager Inbox Miscellaneous Address Book                                                                   |         |      |
|                                                                                      | BANNER Bruce (2.1) A 3 - R ZZZ0059 ADM A-7                                                                                          |         |      |
|                                                                                      | 1/42A Tawa Drive, Albany, 12345678, 15 Feb 1942 53 yrs Hale European/Pakeha NZ 0.00 P                                               |         |      |
| 20                                                                                   | New Primary Options Counties POAC (Medice). (NT)                                                                                    | ×       | x    |
|                                                                                      | Main Web More                                                                                                    |         |      |
|                                                                                      | DAC Counting Manufact                                                                                                    |         |      |
|                                                                                      |                                                                                                    |         |      |
|                                                                                      |                                                                                                    |         |      |
|                                                                                      | You have successfully communicated with "POAC Counties Manukau"                                                                     |         |      |
|                                                                                      | Practice Identification: SUCCESS                                                                                                    |         | - II |
|                                                                                      | Your organisation has been identified as "COMPREHENSIVE CARE LTD - TEST in "                                                        |         |      |
|                                                                                      |                                                                                                    |         |      |
|                                                                                      | E you are not COMPRETENSIVE GROE LID-TEST, prease contact the service coordinator on up 556 (216).                                  |         |      |
|                                                                                      | (jour phone number is "034151091")                                                                                                  |         |      |
| 10                                                                                   |                                                                                                    |         |      |
| e l                                                                                  |                                                                                                    |         |      |
| E                                                                                    |                                                                                                    |         |      |
| je.                                                                                  |                                                                                                    |         | 8    |
| ۵ŭ                                                                                   |                                                                                                    |         | 를 II |
|                                                                                      |                                                                                                    |         | 8    |
|                                                                                      |                                                                                                    |         | ŧ II |
|                                                                                      |                                                                                                    |         |      |
|                                                                                      |                                                                                                    |         | ڭ    |
|                                                                                      |                                                                                                    |         |      |
|                                                                                      |                                                                                                    |         |      |
|                                                                                      |                                                                                                    |         |      |
|                                                                                      |                                                                                                    |         |      |
|                                                                                      |                                                                                                    |         |      |
|                                                                                      |                                                                                                    |         |      |
| 2                                                                                    |                                                                                                    |         |      |
|                                                                                      |                                                                                                    |         |      |
|                                                                                      |                                                                                                    |         |      |
|                                                                                      |                                                                                                    |         |      |
|                                                                                      |                                                                                                    |         |      |
| 4                                                                                    |                                                                                                    |         |      |
| 0                                                                                    |                                                                                                    |         |      |
| 4                                                                                    | Dirt 0K genoal t                                                                                                    | tielp E | 12   |
| Provid                                                                               | Communication Canal H (ML), Statum Administrator (ADM), MAINDATABASE   Last Louis 08, Jul 2015 (82-33 AM                            |         |      |

# Step twelve

- 1. Select 'File'
- 2. Then select 'Options'

| Logon                        | Recent Patients | pointments 🛕 Patient Aler |
|------------------------------|-----------------|---------------------------|
| Lock Ctrl+Alt+L              |                 | ent Overview<br>•         |
| Log O <u>f</u> f             |                 | tment                     |
| Close                        |                 |                           |
| Print Setup                  |                 |                           |
| C <u>h</u> ange Password     |                 |                           |
| Change <u>U</u> ser Ctrl+F12 | 0               |                           |
| E <u>x</u> it                |                 |                           |
|                              | Options         | )                         |

#### **Step thirteen**

- 1. Select 'Advanced Forms' from the left-hand menu
- 2. Then select 'Advanced Forms Manager'

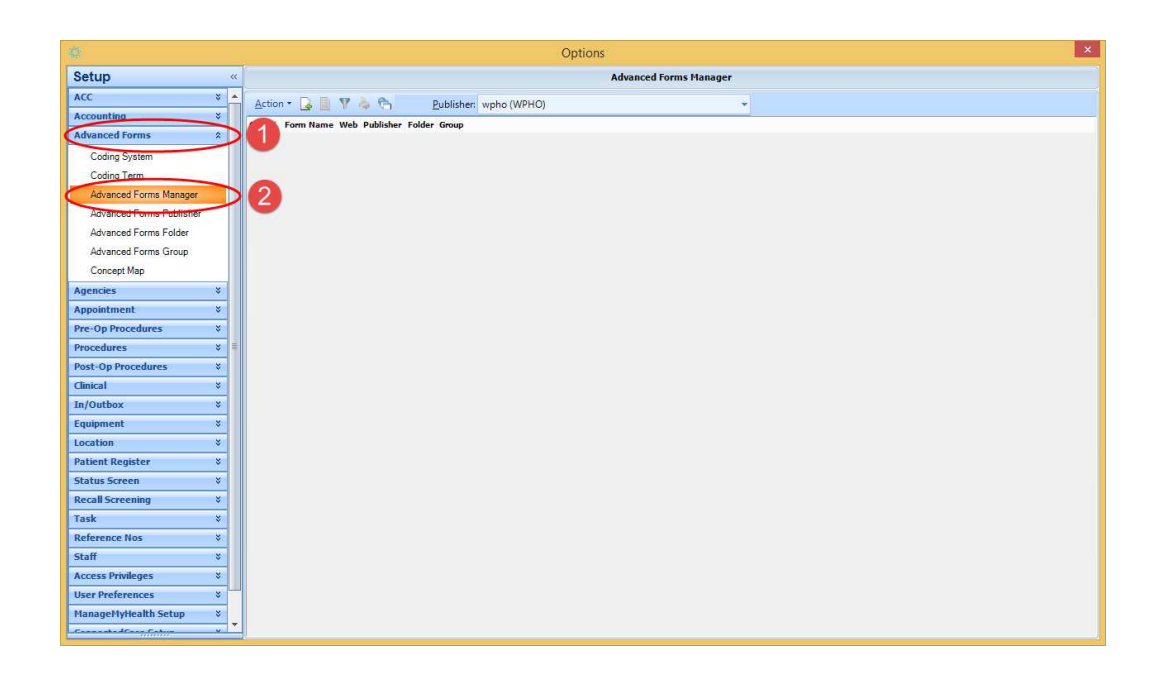

#### **Step fourteen**

- 1. Select the publisher "MedTech (MT)"
- 2. Double-click on the form you imported to 'View Advanced Form'

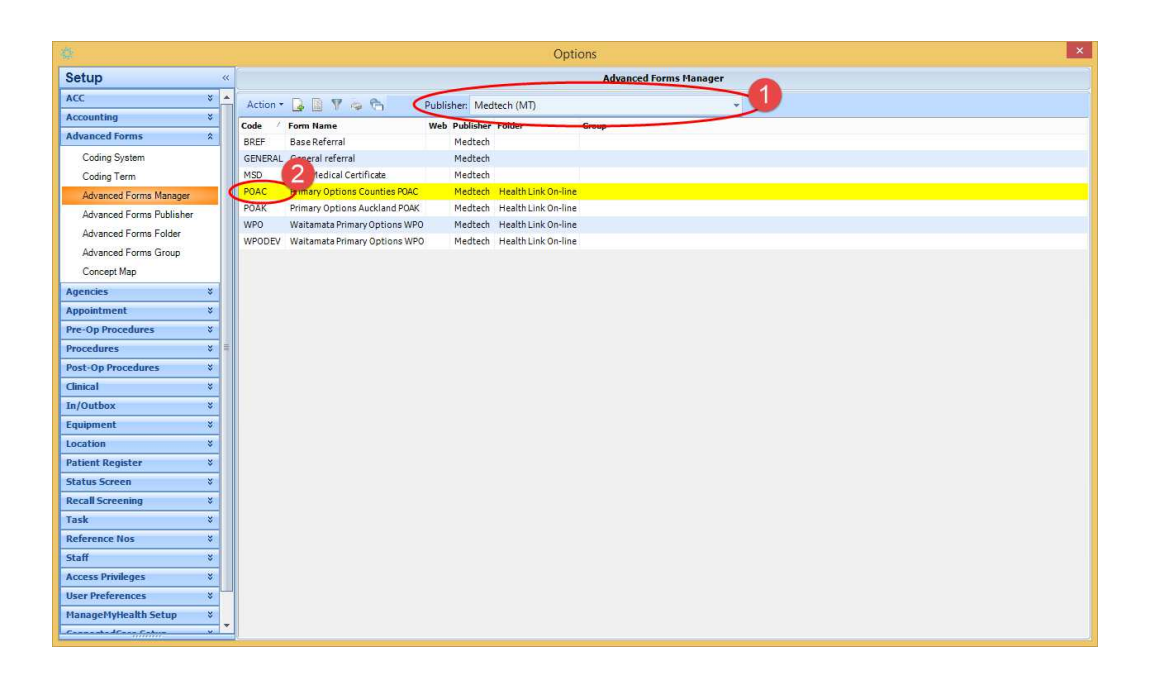

## Step fifteen

- 1. Select 'Actions'
- 2. Ensure the tick-box shown below contains a tick
- 3. If not already populated, select the account to invoice by selecting the `...' button

| imary Options Cou                    | inties POAC  |            |               |         |
|--------------------------------------|--------------|------------|---------------|---------|
| Main Actions Fields                  | Field Rules  | Form Rules | User Settings | Audit   |
| Jser Message:                        |              |            |               |         |
|                                      |              |            |               |         |
|                                      |              |            |               |         |
| Summary Merge Text: S                | end To: None |            |               |         |
| Arial                                | - 10         | - B        | IUAA          | . A   _ |
|                                      |              |            |               |         |
| ] Send to HealthLink Fo              | lder:        |            |               |         |
| Send to HealthLink Fo Export Format: | lder:        |            |               |         |
| Send to HealthLink Fo                | lder:        |            |               |         |

# Step sixteen

This step is only required if you need to complete part 3 of step fifteen above.

1. Select the account, then click on the 'OK' button to save

| Search Patient             |                   |      |     |                |                |     |             |                        | ×            |
|----------------------------|-------------------|------|-----|----------------|----------------|-----|-------------|------------------------|--------------|
| Quick Advanced             |                   |      |     |                |                |     |             |                        |              |
| <u>N</u> ame/Chart/NHI: MI | IMO               |      |     | <u>S</u> earch | S <u>w</u> ipe | CSC | Sei         | arch <u>M</u> MH SEHR▼ |              |
| Patients Only:             | A/c Holders Only: |      |     | Include Inac   | tive:          |     | Patients (  | Count: 1 of 1          |              |
| Name                       | Address           | Prov | Age | DOB            | NHI            | A/C | Gms         | Balance                |              |
| MICKY Mouse (1.1)          |                   | ADM  | R   |                |                | P   | A 3         |                        |              |
|                            |                   |      |     | <u>о</u> к     | <u>C</u> an    | cel | <u>A</u> dd | . <u>F</u> amily Add   | <u>H</u> elp |

# Step Seventeen

1. Click on the 'OK' button to save and finish.

| 🔅 View Advanced Form          |             |            |             |              |                |              |  |  |  |
|-------------------------------|-------------|------------|-------------|--------------|----------------|--------------|--|--|--|
| Primary Options Counties POAC |             |            |             |              |                |              |  |  |  |
| Main                          | Actions     | Fields     | Field Rules | Form Rules   | User Settings  | Audit        |  |  |  |
| User M                        | essage:     |            |             |              |                |              |  |  |  |
|                               |             |            |             |              |                |              |  |  |  |
|                               |             |            |             |              |                |              |  |  |  |
| Summa                         | ry Merge 1  | Text: Ser  | d To: None  |              | -              |              |  |  |  |
| Arial                         |             |            | + 10        | ) <b>•</b> B | I <u>U</u> 🖻 A | Δ   💂        |  |  |  |
|                               |             |            |             |              |                |              |  |  |  |
|                               |             |            |             |              |                |              |  |  |  |
|                               |             |            |             |              |                |              |  |  |  |
|                               |             |            |             |              |                |              |  |  |  |
| Sen                           | d to Healt  | hLink Fold | er:         |              |                |              |  |  |  |
|                               |             |            |             |              |                |              |  |  |  |
| Export                        | Format:     |            |             | -            | ·              |              |  |  |  |
| Crea                          | ate Invoice | e to Accou | nt:         |              |                |              |  |  |  |
| MICKY                         | MOUSE (1    | 1)         |             |              |                |              |  |  |  |
| Ina                           | ictive:     |            | 1           | ОК           | Cancel         | <u>H</u> elp |  |  |  |